## BDLA

## Suppression du catalogue des documents rendus

> Se connecter en tant que « biblio » pour afficher l'écran suivant

|                    | ATION CATALOGUE AUTORITÉS ÉDITIONS                                               | 6 6 6 6               |
|--------------------|----------------------------------------------------------------------------------|-----------------------|
| Recherche 🔹        | Recherche : Auteur/titre                                                         |                       |
| Toutes notices     | Auteur/titre Catégories/Index. décimale Termes des catégories Éditeur/collection | Titre uniforme Panier |
| Périodiques        |                                                                                  |                       |
| Dernières notices  | Multi-critères Exemplaire Externe                                                |                       |
| Prédéfinie         |                                                                                  |                       |
| Documents 🔹        | Auteur/titre                                                                     |                       |
| Nouvelle notice    | Tous les champs                                                                  |                       |
| Périodiques 🔹 🔻    |                                                                                  |                       |
| Nouveau périodique | Titre                                                                            |                       |
| Bulletinage        | Auteur                                                                           |                       |
| Inscriptions       |                                                                                  |                       |
| Paniers 🔹          | Catégorie                                                                        |                       |
| Gestion            |                                                                                  |                       |
| Collecte           | Votre saisie peut aussi être une expression booléenne.                           |                       |
| Pointage           |                                                                                  |                       |
| Actions            | Types de document : Statut de notice                                             |                       |
| Etagères 🔹         | I ous les types de documents Tous les statuts                                    |                       |
| Gestion            |                                                                                  |                       |
| Constitution       |                                                                                  |                       |

Dans le menu « Paniers », cliquer sur le bouton « Actions » pour afficher l'écran page suivante

|                    | IRCULATION CATALOGUE AUTORITÉS ÉDITIONS                                    | 0 3 6    |
|--------------------|----------------------------------------------------------------------------|----------|
| Recherche          | Paniers > Actions > ?                                                      |          |
| Toutes notices     | Vider le panier Transfert Editions Etiquettes de cote Export Documents nun | nériques |
| Périodiques        |                                                                            |          |
| Dernières notices  | Par procédure d'action Suppr de la base Réindexation                       |          |
| Prédéfinie         |                                                                            |          |
| Documents •        |                                                                            |          |
| Nouvelle notice    | Sélectionnez une action ci-dessus                                          |          |
| Périodiques        |                                                                            |          |
| Nouveau périodique |                                                                            |          |
| Bulletinage        |                                                                            |          |
| Inscriptions       |                                                                            |          |
| Paniers            |                                                                            |          |
| Gestion            |                                                                            |          |
| Collecte           |                                                                            |          |
| Pointage           |                                                                            |          |
| Actions            |                                                                            |          |

Cliquer sur le bouton « suppr de la base »

|                                                    | ATION CATALOGUE AUTORITÉS ÉDITIONS                                                                                                    |                      |
|----------------------------------------------------|----------------------------------------------------------------------------------------------------|----------------------|
| Recherche 🔹                                        | Paniers > Actions > Suppr de la base                                                                                                    |                      |
| Toutes notices<br>Périodiques<br>Dernières notices | Vider le panier     Transfert     Editions     Etiquettes de cote     Export       Par procédure d'action     Suppr de la base     Réindexation | Documents numériques |
| Prédéfinie                                         |                                                                                                    |                      |
| Documents 🔹                                        | 🖡 🔚 Sélectionnez un panier contenant les éléments à supprimer de la base                                                                        |                      |
| Nouvelle notice                                    | <ul> <li>Panier d'exemplaires</li> </ul>                                                                                                    |                      |
| Périodiques 🔹 🔻                                    | Denier exempleiree                                                                                                    | 0 pointée / 0        |
| Nouveau périodique                                 | (Pour modification d'exemplaires (statut, cote, localisation))                                                                                  | o pointes / o        |
| Bulletinage<br>Inscriptions                        | Retour BDLA<br>(Mettre dans le panier les codes barres exemplaires des documents rendus)                                                        | 0 pointés / 355      |
| Paniers 🔹                                          | - Panier de notices                                                                                                    |                      |
| Gestion                                            |                                                                                                    |                      |
| Collecte                                           | Nouveauté Ado<br>(Nouveauté romans ado)                                                                                                    | 0 pointés / 14       |
| Pointage                                           | Nouveauté adultes                                                                                                    | 0 pointés / 9        |
| Actions                                            | (Nouveauté romans adultes)                                                                                                    |                      |
| Etagères 🔹 🔻                                       | Nouveaute album enfant                                                                                                    | 0 pointés / 0        |
| Gestion                                            | Paniers Notice<br>(Récupere la selection de notices)                                                                                            | 0 pointes / 0        |

Sélectionner le panier « Retour BDLA », l'écran page suivante s'affiche

| Paniers > Actions > Suppr de la base                                                   |                           |                           |                       |
|----------------------------------------------------------------------------------------|---------------------------|---------------------------|-----------------------|
| Vider le panier Transfert Editions                                                     | Etiquettes de cote        | Export Documents nu       | mériques              |
| Par procédure d'action Suppr de la base                                                | Réindexation              |                           |                       |
| Retour BDLA - Mettre dans le panier les co                                             | des barres exemplaire     | es des documents rendus ( | Panier d'exemplaires) |
| Ce panier contient                                                                     | Total                     | Pointé(s)                 |                       |
| Total                                                                                  | 355                       | 0                         |                       |
| dont fonds<br>dont inconnus                                                            | 354<br>1                  | 0                         |                       |
| Choisissez les éléments à supprimer de la                                              | base                      |                           |                       |
| □Eléments pointés □Y compris les éléments<br>□Eléments non pointés □Y compris les élém | inconnus<br>ents inconnus |                           |                       |
| Annuler Supprimer                                                                      |                           |                           |                       |

> Cocher les cases « Eléments pointés » et « Eléments non pointés ».

| e panier contient  |                             | Total | Pointé(s) |
|--------------------|-----------------------------|-------|-----------|
|                    | Total                       | 355   | 0         |
|                    | dont fonds                  | 354   | 0         |
| Choisissez les élé | ments à supprimer de la bas | nnus  |           |

- Cliquer sur le bouton « Supprimer », puis sur le bouton « Ok » pour confirmer l'action.
- Cette Action supprime l'ensemble des documents de l'ordinateur, et vide automatiquement le panier.